# Guía de activación Herramientas de la Nube Telmex

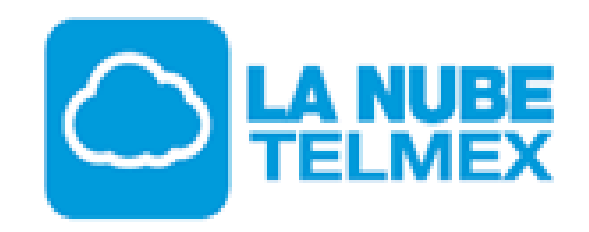

### 1. Ingresa a <u>www.telmex.com</u> y dirígete a Negocio

(i) telmex.com/web/negocios C

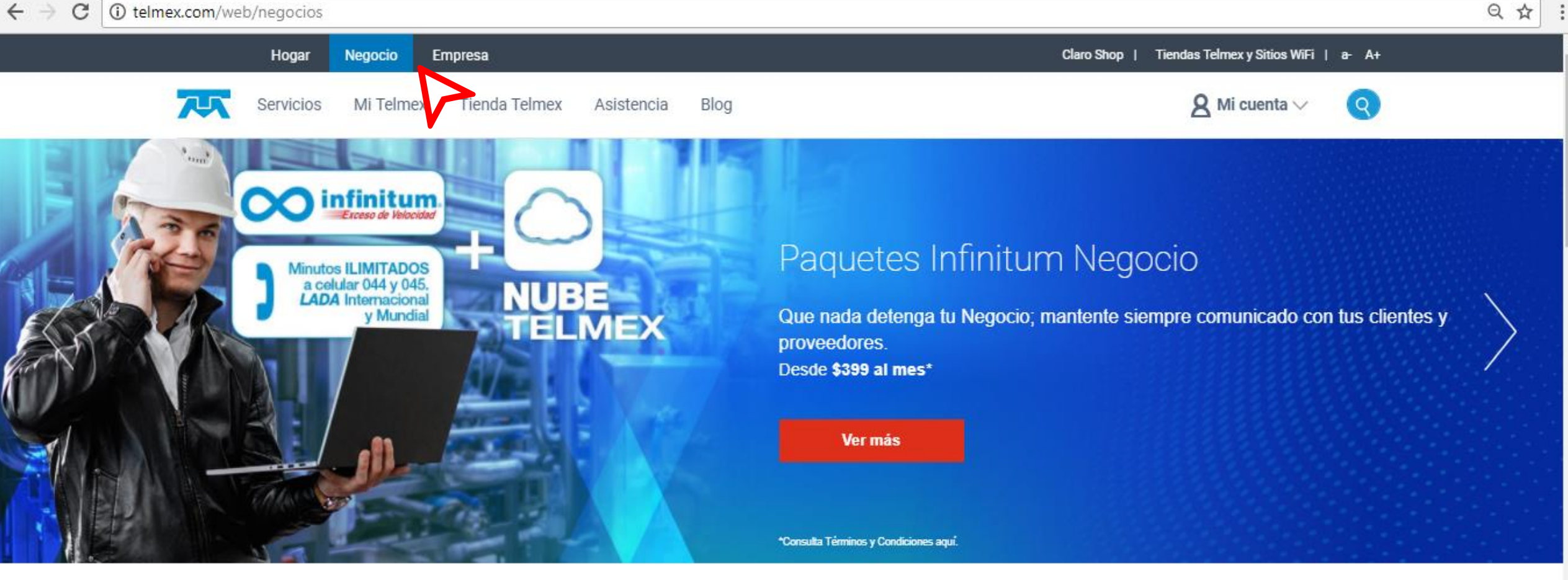

## Fortalece tu Negocio

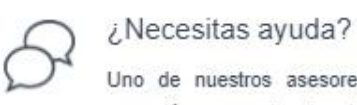

Uno de nuestros asesores te apoyará para resolver tus dudas

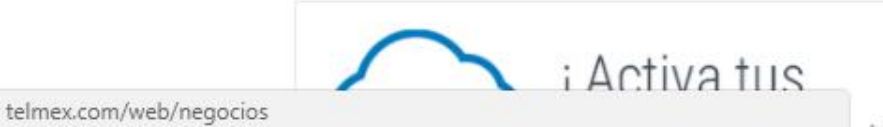

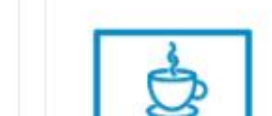

¡Brinda una meior conexión

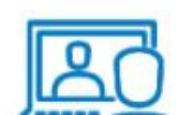

¡Realiza juntas

## 2. Dirígete a Servicios – Nube Telmex – Activa tus herramientas

C (i) telmex.com/web/negocios ~

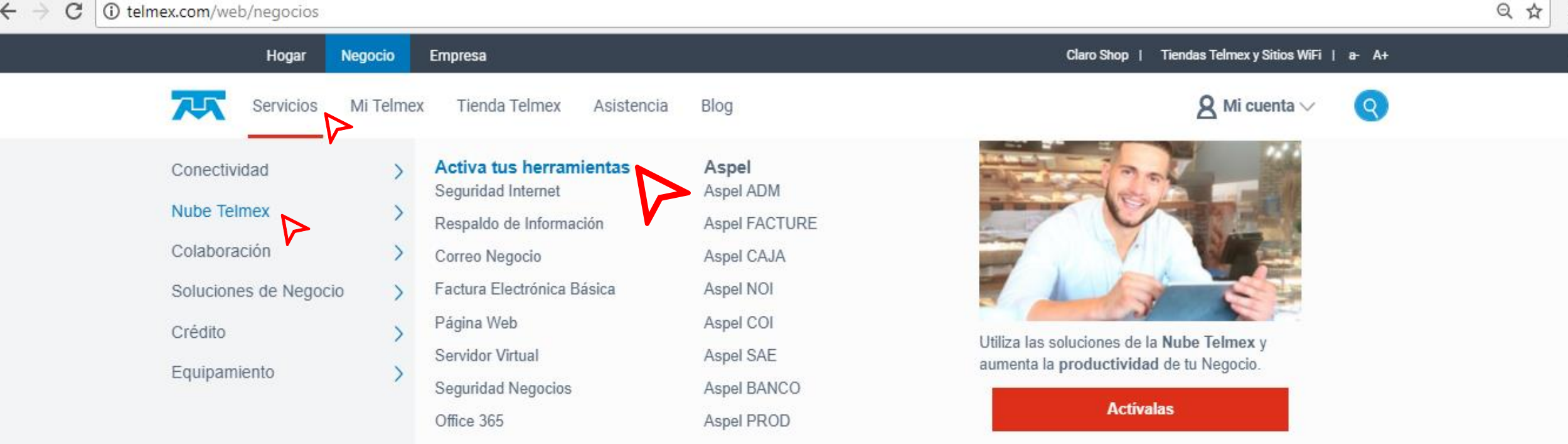

\*Consulta Términos y Condiciones aquí.

## Fortalece tu Negocio

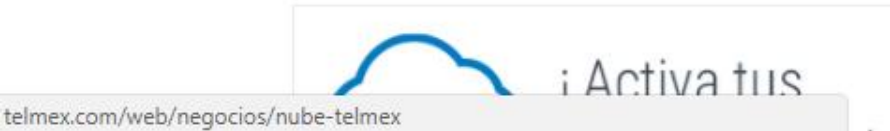

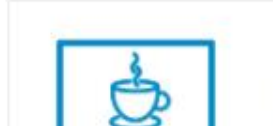

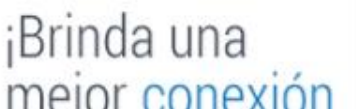

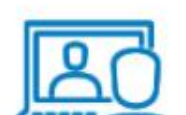

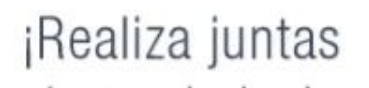

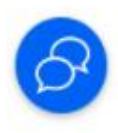

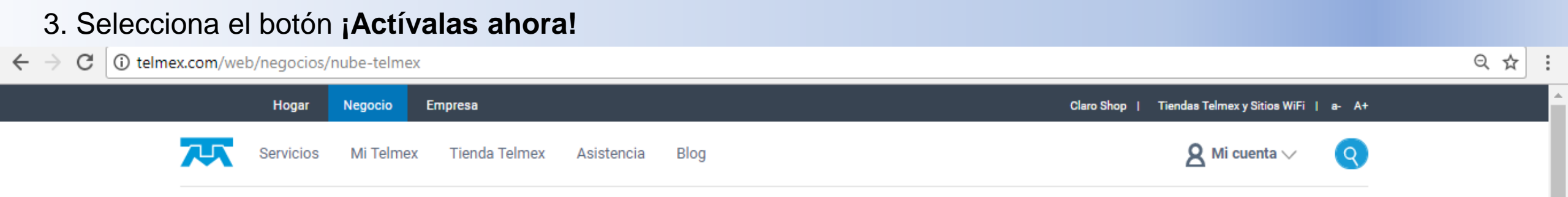

# Las herramientas de la Nube Telmex, ahora SIN COSTO con tu Paquete Infinitum Negocio

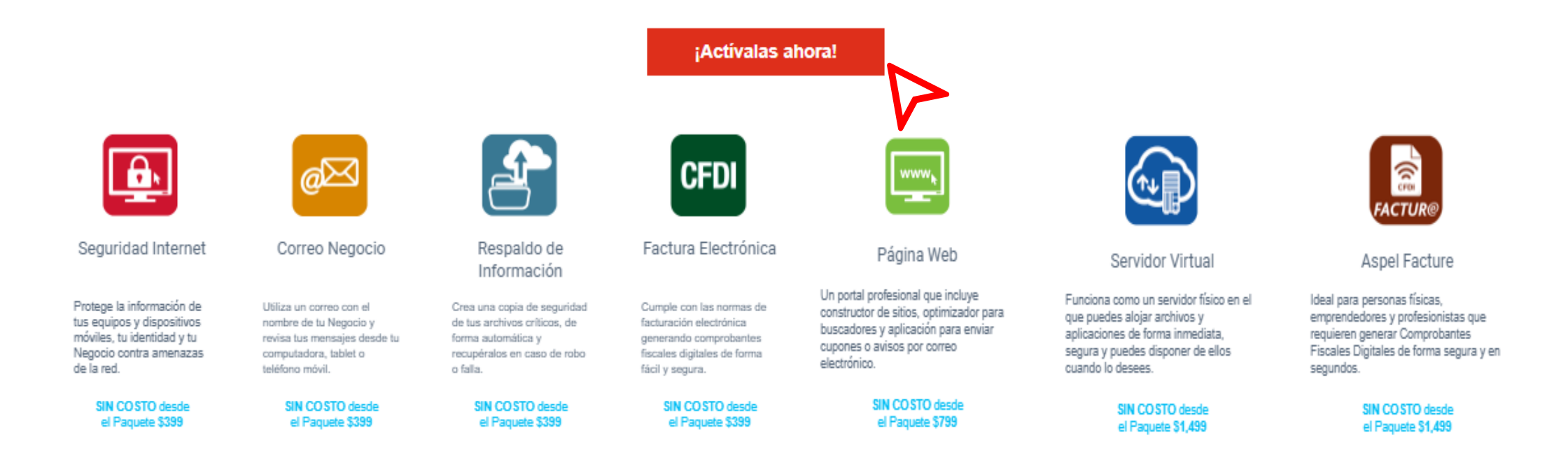

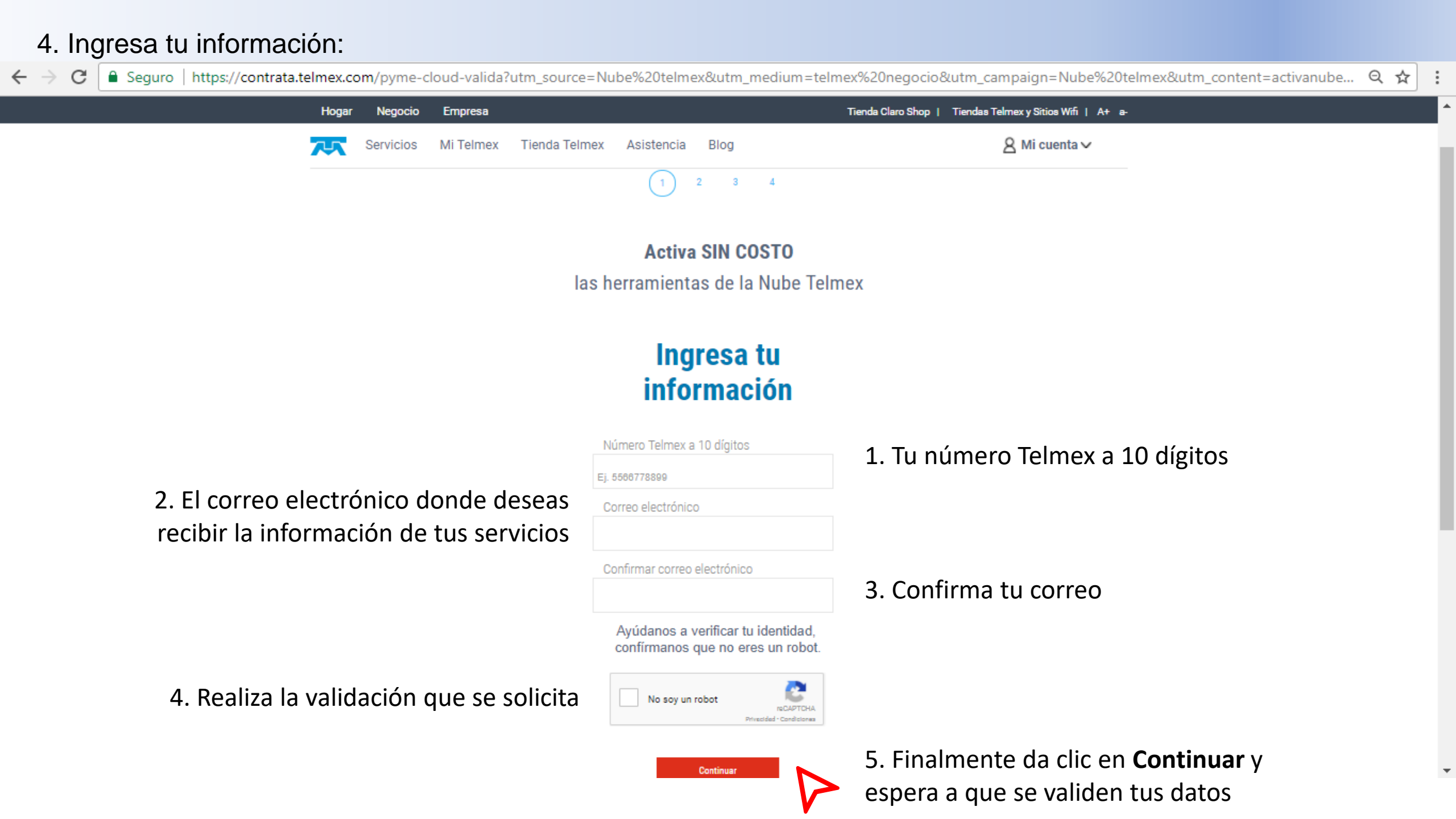

#### 5. Completa los datos que se solicitan para crear una cuenta, con la cual podrás acceder a tus servicios:

Seguro | https://contrata.telmex.com/pyme-cloud-valida?utm\_source=Nube%20telmex&utm\_medium=telmex%20negocio&utm\_campaign=Nube%20telmex&utm\_content=activanube... 🤤 ☆ Hogar Negocio Empresa Tienda Claro Shop | Tiendas Telmex y Sitios Wifi | A+ a-🞗 Mi cuenta 🗸 Servicios Mi Telmex Tienda Telmex Asistencia Blog 4 2 3 Crea tu cuenta para utilizar las herramientas en la Nube Telmex Nombre(s) 1. Escribe tu(s) nombre(s) Apellido paterno Apellido materno 2. Escribe tus apellidos Celular de contacto 3. Escribe tu celular de contacto Correo electrónico 4. El correo electrónico donde deseas recibir la información de tus servicios Usuario Nube Telmex 5. Crea tu usuario de Nube Telmex Deben tener minimo 7 caracteres incluyendo una mayúscula y un número. Contraseña 6. Crea una contraseña elegible ..... Tu contraseña debera: Contar con mínimo 9 caracteres, una letra mayúscula que no sea al inicio de ésta, un número y una letra. No Ingreses datos personales como nombre o apeilido Elempio: userGI524 Confirmar la contraseña 7. Confirma tu contraseña Continuar 8. Finalmente da clic en **Continuar** 

6. Selecciona las casillas de los servicios que quieres activar, y completa la información que se te solicita:

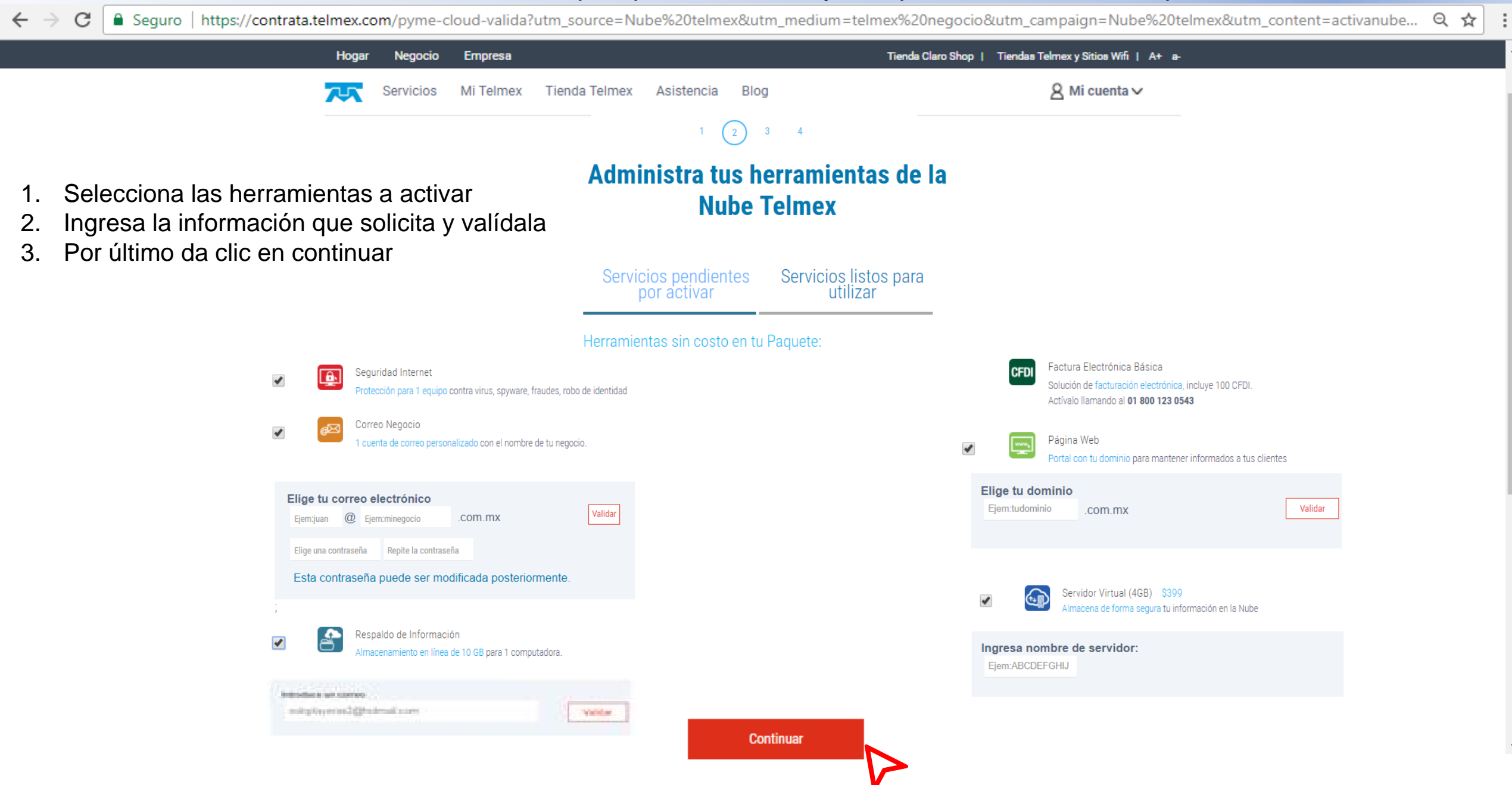

#### 7. Verifica la información que se muestra:

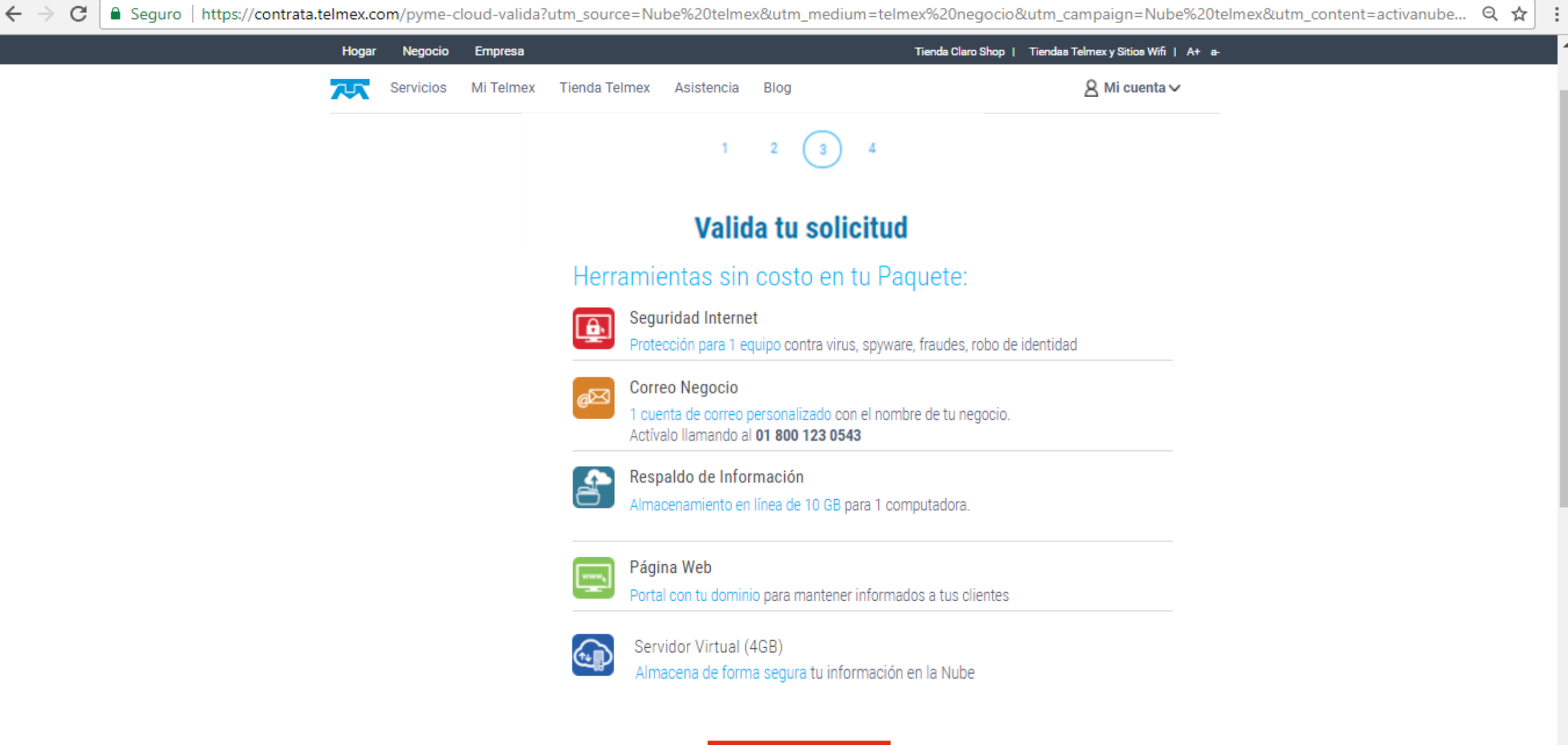

Finalmente da clic en **Continuar** 

### 8. ¡Listo! Tus herramientas de la Nube están listas para utilizarse. Despliega ver más para más información.

Seguro | https://contrata.telmex.com/pyme-cloud-valida?utm\_source=Nube%20telmex&utm\_medium=telmex%20negocio&utm\_campaign=Nube%20telmex&utm\_content=activanube... 🤤 ☆ Hogar Negocio Empresa Tienda Claro Shop | Tiendas Telmex y Sitios Wifi | A+ a-A Mi cuenta ✓ Tienda Telmex പ. Servicios Mi Telmex Asistencia Blog ¡Felicidades! Utiliza Activa ð Respaldo de Información Ver másv Seguridad Internet ≞ Ver másv Almacenamiento en línea de 10 GB para 1 computadora. Protección para 1 equipo contra virus, spyware, fraudes, robo de Comienza a utilizar tus Herramientas de la Nube identidad Telmex: Ingresa la clave de Descarga el Inicia el proceso de Ver video tutorial • ê. activación que Software aquí e instalación e 1 recibiste vía correo instálalo ingresa la clave de Descarga el Aprende a usarlo licencia que se te software aquí proporcionó vía correo Página Web Ver másv Correo Negocio Ver más Portal con tu dominio para mantener informados a tus clientes 1 cuenta de correo personalizado con el nombre de tu negocio. Ver tutorial Ingresa a tu correo Ingresa al servicio Consulta tu dominio Ver tutoria aquí y coloca los aquí e ingresa datos que usuario y generaste en un contraseña que se inicio te proporcionó vía correo Servidor Virtual (4GB) • Ver más√ Almacena de forma segura tu información en la Nube Continuar Por último, recibirás un correo de bienvenida de cada una de las ¿Tienes dudas? Haz clic aquí para ayuda en línea. herramientas que activaste.

Consulta las guías de activación